# EZYSPORT-LAMAN SESAWANG PENGURUSAN TEMPAHAN KEMUDAHAN DAN INVENTORI BARANGAN SUKAN UKM DI LAMAN SESAWANG STATUS UKM

#### MUHAMMAD BASIT BIN AZHAR

#### SHAHNORBANUN BINTI SAHRAN

Fakulti Teknologi & Sains Maklumat, Universiti Kebangsaan Malaysia, 43600 UKM Bangi, Selangor Darul Ehsan, Malaysia

#### ABSTRAK

Penempahan kemudahan serta barangan sukan UKM masih lagi menggunakan cara manual iaitu dengan menghubungi Pihak Sukan ataupun menghadirkan diri secara fizikal ke Pusat Sukan. Oleh itu, pengguna seperti warga UKM atau warga bukan UKM sukar untuk menempah kemudahan serta barangan sukan yang disediakan UKM sekiranya Pusat Sukan tutup. Dengan memperkenalkan sistem tempahan secara atas talian akan memudahkan pengguna untuk menempah kemudahan serta barangan sukan yang disediakan oleh UKM. Laman sesawang STATUS UKM menyediakan kemudahan bagi pengguna untuk menempah prasarana UKM secara atas talian. Namun begitu, masih tiada lagi kemudahan untuk menempah kemudahan serta barangan sukan secara atas talian di laman sesawang STATUS. Bagi bahagian sukan, laman sesawang ini akan membenarkan pengguna untuk melihat kekosongan yang sedia ada, menempah fasiliti sukan serta membuat pembayaran bagi tempahan yang dibuat. Selain itu, bagi warga UKM sahaja akan dipaparkan pilihan stor sukan bagi menempah peralatan sukan UKM. Selain itu, laman sesawang ini akan mempunyai sistem cerdas dimana warga UKM yang menggunakan fasiliti sukan akan dicadangkan dengan peralatan sukan yang bersesuaian dengan fasiliti yang ditempah. Laman sesawang bagi bahagian sukan dihubungkan dengan laman sesawang EzySport yang akan membantu pentadbir Pusat Sukan untuk menguruskan penempahan kemudahan dan barangan sukan yang ditempah di laman sesawang STATUS UKM. Selain itu Ezysport juga akan menjana laporan tempahan fasiliti,barangan sukan serta penyelengaraan peralatan secara automatik. Oleh itu pada laman sesawang STATUS UKM bahagian sukan dan laman sesawang EzySport dibina menggunakan HTML,CSS,PHP dan JAVASCRIPT.

## PENGENALAN

EzySport adalah satu laman sesawang sistem pengurusan untuk pentadbir Pusat Sukan UKM menguruskan tempahan fasiliti seperti kemudahan serta peralatan sukan yang ditawarkan oleh UKM. Laman sesawang ini akan menguruskan tempahan yang dibuat oleh pengguna di laman

sesawang STATUS UKM pada bahagian sukan. Laman sesawang ini akan merekod tempahan yang dibuat oleh pengguna serta akan menjana laporan bagi setiap tempahan. Selain itu, EzySport akan dihubungkan dengan laman sesawang STATUS, dimana pada laman sesawang itu pengguna iaitu warga UKM atau bukan warga UKM dapat menempah kemudahan serta peralatan sukan yang ditawarkan oleh UKM. Laman sesawang EzySport amat penting kerana ia membantu memastikan pengurusan tempahan kemudahan dan peralatan sukan dapat dilakukan dengan lebih cermat. Selain itu, EzySport juga memberikan sistem yang lebih teratur dan lebih mudah digunakan untuk Pusat Sukan UKM. Mengikut Kamus Dewan Edisi Keempat, sistem adalah satu aturan yang disusun dengan teratur dengan menggabungkan beberapa kaedah yang akan berkerja bagi satu tujuan. Selain itu juga mengikut Kamus Dewan Edisi Keempat, pengurusan atau kata dasarnya jaitu urus membawa pengertian mengurus sesuatu seperti mengurus pentadbiran. Oleh itu, EzySport adalah merupakan satu laman sesawang sistem pengurusan yang menguruskan tempahan kemudahan serta peralatan sukan dengan menggunakan pendekatan pengisian data secara atas talian. Mengikut (Chaw & Tang 2019) bagaimana maklumat yang disampaikan oleh memberi kesan kepada pengguna dalam proses membuat keputusan mereka sebelum membuat tempahan. Selain itu, pengguna juga lebih senang untuk menggunakan perkhidmatan atas talian dalam melakukan tempahan(Foris et al. 2020). Di samping itu juga, menurut (Su et al. 2005) kepesatan pembangunan Internet mempengaruhi pengguna untuk menggunakan perkhidamtan atas talian.

# METODOLOGI KAJIAN

Pembangunan sistem dilakukan melalui pendekatan Waterfall Model yang merangkumi 5 fasa utama iaitu perancangan, analisis, reka bentuk, pelaksanaan dan pengujian. Pemilihan kaedah Waterfall adalah kerana ianya kaedah ini mudah difahami serta teratur. Mengikut (Petersen et al. 2009) keperluan fasa kejuruteraan, reka bentuk & pelaksanaan, ujian, pelepasan dan penyelenggaraan merupakan fasa yang terdapat dalam pendekatan Waterfall Model. Pertukaran antara fasa juga lebih jelas kerana perlu menyelesaikan fasa sebelumnya terlebih dahulu. Ini dapat memastikan pembangunan sistem dapat dipantau. Kaedah Waterfall juga dapat memastikan pembangunan laman sesawang EzySport dan STATUS sukan dapat disiapkan dengan lebih teratur.

### Fasa Perancangan

Semasa fasa ini, masalah pengguna serta keperluan pengguna bagi laman sesawang EzySport serta laman sesawang STATUS dikumpulkan. Selain itu juga, perancangan pembangunan seperti skop, objektif dan kaedah pembangunan bagi EzySport serta STATUS sukan akan ditentukan. Maklumat ini akan dikumpulkan melalui temuduga serta perbincangan bersama Pusat Sukan UKM.

#### Fasa Analisis

Fasa Analisis adalah fasa kedua dalam proses pembangunan sistem bagi Waterfal modell, di mana spesifikasi dan keperluan pengguna dipelajari secara mendalam, bagi memastikan pemahaman yang tepat dan komprehensif untuk mencipta sistem yang memenuhi kehendak

pengguna dengan sempurna. Fasa ini merupakan asas penting untuk memastikan bahawa sistem yang dihasilkan dapat memenuhi matlamat asal projek dan mengikut keperluan pengguna.Semasa fasa ini, maklumat yang diperolehi di fasa perancangan seperti keperluan pengguna akan dianalisis serta difahami. Setelah itu, pembentangan keperluan pengguna yang telah dianalisis kepada Pusat Sukan akan dilakukan bagi memastikan keperluan pengguna tersebut adalah tepat seperti yang diinginkan.

#### Fasa Reka bentuk

Fasa reka bentuk adalah fasa ketiga dimana semasa proses ini rangka perisian serta sistem akan dibina berdasarkan spesifikasi yang telah dikumpulkan. Ini termasuk membuat spesifikasi teknikal secara terperinci dan dokumen untuk reka bentuk sistem.Mengikut (Alshamrani & Bahattab 2015) Maklumat yang dikumpul dianalisis untuk merangka pelan pelaksanaan, yang melibatkan penyelesaian masalah strategik untuk penyelesaian perisian. Ini termasuk memilih algoritma, mereka bentuk seni bina perisian, dan membuat perubahan pangkalan data yang diperlukan.Semasa fasa ini, dua reka bentuk akan dibina iaitu reka bentuk logika seperti Rajah Konteks (Context Diagram), Rajah Kes Penggunaan (Use Case), Rajah Kelas (Class Diagram) dan Rajah Jujukan (Sequence Diagram) bagi aplikasi EzySport dan STATUS sukan akan dibina. Reka bentuk logika akan memaparkan berkenaan dengan aliran fungsi kedua-duanya. Manakala reka bentuk fizikal ialah reka bentuk pangkalan data bagi EzySport serta STATUS sukan.

#### Fasa Pelaksanaan

Proses pembangunan sistem perisian sebenar akan dilakukan di dalam fasa pelaksanaan. Pembangunan sistem akan menggunakan dokumen reka bentuk yang dibuat semasa fasa reka bentuk sebagai pelan tindakan untuk menulis kod. Semasa fasa ini pembangunan aplikasi EzySport serta STATUS sukan akan dibina berdasarkan maklumat dari fasa reka bentuk. Reka bentuk antara muka akan dibina terlebih dahulu dan diikuti dengan aktiviti pengekodan akan dimulai.

## Fasa Pengujian

Semasa fasa ini, sistem yang dibina akan diuji secara menyeluruh oleh Pihak Pusat Sukan UKM bagi mengenal pasti terdapat kesilapan atau kecacatan yang tidak diinginkan. Fasa ini juga melibatkan penambahbaikan bagi kod sistem supaya sistem dapat berfungsi mengikut kehendak pengguna.

#### **KEPUTUSAN DAN PERBINCANGAN**

Pembangunan sistem telah dilakukan selama 5 bulan mengikut spesifikasi yang telah diminta oleh Pusat Sukan UKM. Pembangunan laman sesawang telah menggunakan PHP, JAVASCRIPT, HTML dan CSS pada bahagian antaramuka dan juga logik senibina. Manakala untuk pembinaan pangkalan data telah menggunakan mySQL. Laman sesawang ini dibina menggunakan aplikasi notepad++ dan xamp bagi memudahkan pengurusan kod dan maklumat yang berkaitan dengan sistem ini.

## Lamn Sesawang STATUS

| Nama Pengguna.    |                                                                                             |
|-------------------|---------------------------------------------------------------------------------------------|
| IC Pengguna:      |                                                                                             |
| Email Pengguna:   |                                                                                             |
| No Telefor:       |                                                                                             |
| Password          |                                                                                             |
| Kategori Pengguna |                                                                                             |
| INDIVIDU 👻        |                                                                                             |
| Rogister          |                                                                                             |
|                   |                                                                                             |
|                   | 10 Pengguna:<br>Email Pengguna:<br>No Telefon:<br>Perseend<br>Kalegori Pengguna<br>Rocycu v |

Rajah 1 Daftar Pengguna

Bagi pertama kali menggunakan STATUS, pengguna perlu mendaftar diri terlebih dahulu dengan memasukkan maklumat diri pengguna. Data pengguna akan disimpan didalam pangkalan data. Bagi kata laluan pengguna akan disulitkan. Pengguna perlu memasukkan emel yang sah bagi mendaftar. Sekiranya emel telah digunakan, pengguna perlu menggunakan emel selain dari itu. Pengguna akan menekan butang Register dan dibawa ke laman Log Masuk.

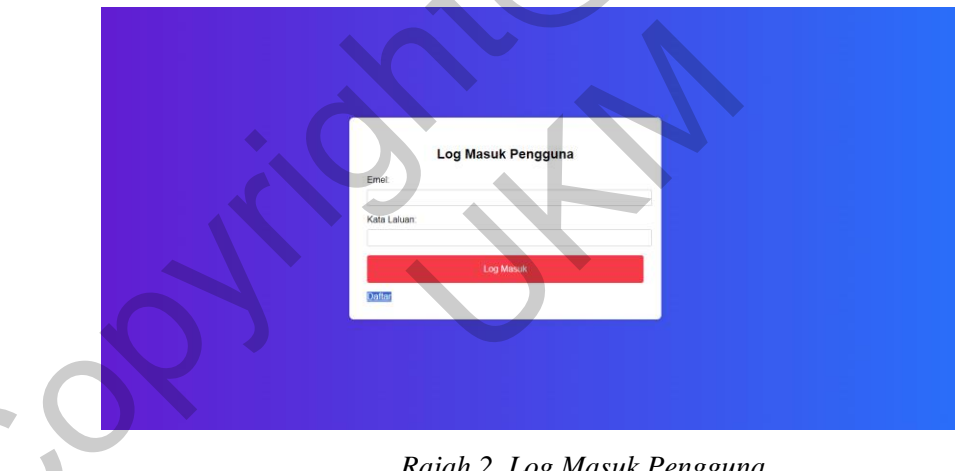

Rajah 2 Log Masuk Pengguna

Setelah selesai mendaftar, pengguna boleh melog masuk menggunakan emel yang telah didaftarkan. Sekiranya emel atau kata laluan salah, mesej amaran akan dikeluarkan. Sekiranya emel dan kata laluan sah, pengguna akan dibawa ke laman utama.

| Logout    |                                                        | Home   Tempahan                                                                                                    |
|-----------|--------------------------------------------------------|----------------------------------------------------------------------------------------------------|
| PELAJAR   | ▼ Sukan ▼                                              | <ul> <li>Bayaran penuh perlu dijelaskan<br/>dalam tempoh 7 hari sebelum<br/>penggunaan untuk mengelakkan<br/>pembatalan.</li> <li>Sila bertubung dengan kaktangan<br/>JANA/QUKM di talam 03 9921<br/>4519 untuk keterangan lanjut.</li> </ul> |
|           | Stadium Universiti<br>450<br>Kemudahan:<br>Padang Trek |                                                                                                    |
|           | 🕑 Pilih                                                |                                                                                                    |
| tentil se | Dewan Gemilang<br>400<br>Kemudahan:<br>Dewan Serbaguna |                                                                                                    |
|           | C Pilih                                                |                                                                                                    |

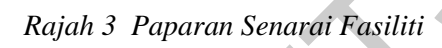

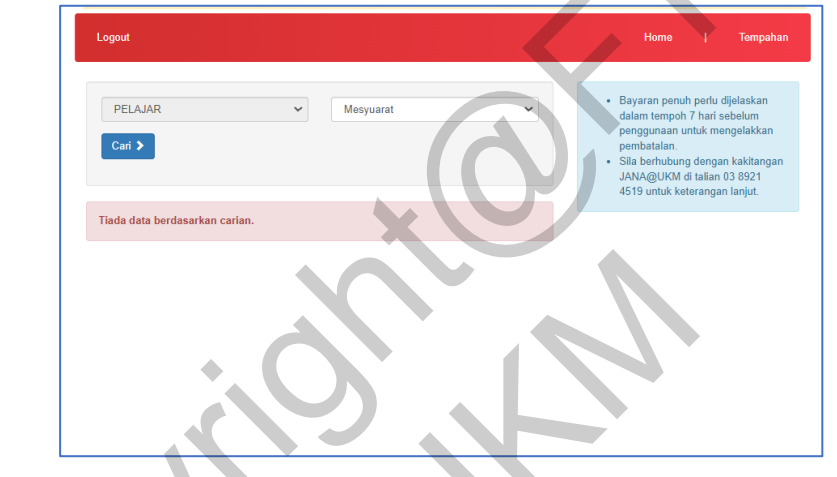

Rajah 4 Paparan Senarai Kemudahan

|   | Logout                       |                                                                             |                  | Home   Tempahan                                                                                                    |
|---|------------------------------|-----------------------------------------------------------------------------|------------------|----------------------------------------------------------------------------------------------------|
|   | Senarai Kernudahan : Stadiur | n Universiti                                                                |                  | <ul> <li>Bayaran penuh perlu dijelaskan<br/>dalam tempoh 7 hari sebelum<br/>penggunaan untuk mengelakkan</li> </ul> |
| 0 | Pilh                         | Padang Bola Sepak<br>Ruang : Padang<br>Perincian Set : Tiang Gol dan Padang | RM 200<br>Sehari | pembatalan.<br>• Sila berhubung dengan kakitangan<br>JANA@UKM di talian 03 8921<br>4519 untuk keterangan lanjut.    |
|   | Piih                         | Trek Larian 400m<br>Ruang : Trek Larian 400m<br>Perincian Set : Trek        | RM 40<br>Sehari  |                                                                                                    |

Rajah 5 Paparan Senarai Kemudahan

Pada laman utama, pengguna perlu memilih tujuan. Kategori pengguna telah ditetapkan mengikut apa yang telah dipilih semasa pendaftaran. Pengguna yang memilih sukan akan dipaparkan dengan

paparan senarai fasiliti sukan seperti Rajah 3. Sekiranya pengguna memilih selain dari sukan akan dipaparkan dengan paparan Rajah 4. Setelah itu, pengguna akan memilih fasiliti dan akan dipaparkan dengan senarai kemudahan seperti Rajah 5. Pengguna akan memilih kemudahan dan dibawa ke laman Pilihan Tarikh

| Padang Bola Sepak                         |        | Maklumat Tempahan                                                |
|-------------------------------------------|--------|------------------------------------------------------------------|
| Kadar                                     | KM 200 | Katingeni<br>PELAMR                                              |
| Perincian set :<br>Tiano Gol dan Parlanci |        | Income .                                                         |
| Nang :                                    |        | Solem<br>Altiviti / Aura                                         |
| Padang                                    |        | Aktiviti / Acate                                                 |
|                                           |        | dd/mm/yyyy 🗅 Mana Mula 🗡                                         |
| ALL ADD                                   |        | dd/mm/yyyy 🗅 Mass latrat 💙                                       |
|                                           |        | Selenveys 2                                                      |
|                                           |        |                                                                  |
|                                           |        | * Tanishi yang dibernerkan tempahan adalah selepas 15 Julai 2024 |
|                                           |        | Kalendar                                                         |
|                                           |        |                                                                  |
|                                           |        |                                                                  |
|                                           |        | 2 2 2 22 11 12 12                                                |
|                                           |        |                                                                  |
|                                           |        | 54 15 1b 17 18 19 20                                             |
|                                           |        | 21 22 23 24 25 2h 27                                             |
|                                           |        |                                                                  |
|                                           |        |                                                                  |
|                                           |        |                                                                  |
|                                           |        |                                                                  |

Rajah 6 Paparan Sistem Cadangan

Pengguna akan memilih tarikh yang tersedia. Pengguna boleh menyemak kekosongan kemudahan sukan pada kalendar. Sekiranya tarikh berwarna merah bermakna kemudahan tersebut telah ditempah.

|                |             |           |                  | -            | 1 1 1 1 1 1 1 1 1 1 1 1 1 1 1 1 1 1 1 |                             |              |
|----------------|-------------|-----------|------------------|--------------|---------------------------------------|-----------------------------|--------------|
| Logout         |             |           |                  |              |                                       | Home                        | Tempahan     |
|                |             |           |                  |              |                                       |                             |              |
| Peralatan Suka | an          |           |                  |              |                                       |                             |              |
| 2024-07-19     |             |           |                  |              |                                       | Maklumat Tempahan           |              |
|                |             |           |                  |              |                                       | Kategori                    |              |
| Bola Sepak     | 1           |           |                  |              |                                       | PELAJAR                     |              |
|                | Peralatan   | Tersedia  | Catatan          | <u>Harga</u> | Bilangan                              | <u>Tujuan</u><br>Sukan      |              |
| - 🕸 -          | Bola        | 30        | Pulang           | RM 10        |                                       | Aktiviti / Acara            |              |
|                |             |           | Jenua            |              |                                       | Bermain Bola Tampar         |              |
|                | Jersi       | 40        | Pakai Habis      | RM 20        |                                       | Tarikh dan Masa             |              |
|                | Spray Can   | 27        | Pakai Habis      | RM 30        |                                       | hingga                      |              |
| Rela Jarier    |             |           |                  |              |                                       | 2024-07-21 11:29 Mim        |              |
| bola saring    | Regulation  | Terrentia | Catataa          | Harma        | Pilanean                              | Sebut harga                 |              |
| (D)            | Peratatan   | Tersedia  | Catatan          | marga        | biangan                               | Roangirakej                 | Harga        |
| Peralat        | Bola Jaring | 30        | Semula           | HM 10        |                                       | Gelanggang Bola<br>Tampar A | HM 85 x<br>3 |
| Peralat        | Jaring Bola | 17        | Pulang<br>Semula | RM 20        |                                       | A [Ruang/Pakej]             | RM 255       |
| Peralat        | Air Masak   | 112       | Pakai Habis      | RM 1         |                                       | B [Alatan]                  | RM 0.00      |
| Bola Tampa     | r           |           |                  |              |                                       | A + B                       | RM 85.00     |
|                | Peralatan   | Tersedia  | Catatan          | Harga        | Bilangan                              | + Tomoth                    |              |
| Hoki           |             |           |                  |              |                                       | Trempan                     |              |
|                | Peralatan   | Tersedia  | Catatan          | Harga        | Bilangan                              |                             |              |
| Peralat        | Kayu Hoki   | 42        | Pulang<br>Semula | RM 10        |                                       |                             |              |
| Peralat        | Baju Hoki   | 36        | Pulang<br>Semula | RM 10        |                                       |                             |              |
| Sepak Takra    | w           |           |                  |              |                                       |                             |              |
|                | Peralatan   | Tersedia  | Catatan          | Harga        | Bilangan                              |                             |              |
|                |             |           |                  |              |                                       |                             |              |
|                |             |           |                  |              |                                       |                             |              |

•

Rajah 7 Paparan Senarai tarikh dan Maklumat tempahan

Pengguna boleh memilih untuk menenpah peralatan setelah memilih tarikh seperti Rajah 7. Jumlah setiap peralatan yang dipaparkan mengikut tarikh adalah berbeza sekiranya terdapat peminjaman peralatan. Pengguna boleh menempah jenis peralatan serta jumlah yang berbeza mengikut tarikh. Pengguna akan dicas mengikut peralatan yang dipinjam. Setelah itu pengguna akan menekan butan tempah bagi menempah kemudahan dan peralatan sukan.

| Log Masuk / Daitar | Home   Tempahan                                                                                                    |
|--------------------|----------------------------------------------------------------------------------------------------|
|                    | Maklumat Tempahan         10 Tempahan         38 fb ff 5cb 57         Nama         Muhammad Basit         Status         Diproses         Kategori         PELAUAR         Sukan         Aktiviti/Acara         Berman Bolar Tampar         Tarkh dan Masa         Tarkh dan Masa         Tarkh dan Harga         Sebur Harga |
|                    |                                                                                                    |

Rajah 8 Paparan Resit Sebut Harga

Rajah 8 menunjukkan satu resit sebut harga yang memaparkan maklumat tempahan yang telah dibuat oleh pengguna seperti id tempahan, nama pengguna, status pinjaman, tujuan, aktiviti, tarikh dan waktu.

| 1          |    | -    |              | -               |                | -               |                 | -                         |                   | -                  |    |          |
|------------|----|------|--------------|-----------------|----------------|-----------------|-----------------|---------------------------|-------------------|--------------------|----|----------|
|            |    | Logo | ut           |                 |                |                 | J               |                           |                   | Home               | I. | Tempahan |
|            | Те | emp  | ahan         |                 |                |                 |                 |                           |                   |                    |    |          |
|            |    | Bil  | ld Order     | Emel Pengguna   | Tarikh<br>Mula | Tarikh<br>Tamat | Jumlah<br>Harga | Aktiviti                  | Status<br>Bayaran | Status<br>Pinjaman |    |          |
| $\bigcirc$ |    | 1    | 381fb115cb57 | basit@gmail.com | 2024-<br>07-19 | 2024-<br>07-21  | 175             | Bermain<br>Bola<br>Tampar | Tidak<br>Selesai  | Diproses           |    |          |
|            |    | 2    | 73f8a4047379 | basit@gmail.com | 2024-<br>07-15 | 2024-<br>07-17  | 190             | Pinjam<br>Bola            | Tidak<br>Selesai  | Diproses           |    |          |
|            |    | 3    | 7fbca1e88ca1 | basit@gmail.com | 2024-<br>07-12 | 2024-<br>07-13  | 110             | Pinjam<br>Bola            | Tidak<br>Selesai  | Diproses           |    |          |
|            |    | 4    | cbe536bdd710 | basit@gmail.com | 2024-<br>07-15 | 2024-<br>07-17  | 85              | Pinjam<br>Bola            | Tidak<br>Selesai  | Lulus              |    |          |
|            |    | 5    | e162817ac5e1 | basit@gmail.com | 2024-<br>07-15 | 2024-<br>07-17  | 440             | Mian Bola                 | Tidak<br>Selesai  | Diproses           |    |          |
|            |    |      |              |                 |                |                 |                 |                           |                   |                    |    |          |
|            |    |      |              |                 |                |                 |                 |                           |                   |                    |    |          |
|            |    |      |              |                 |                |                 |                 |                           |                   |                    |    |          |
| l          |    |      |              |                 |                |                 |                 |                           |                   |                    |    |          |

Rajah 9 Paparan Rekod Tempahan

Rajah 9 adalah tempahan yang telah dibuat oleh pengguna. Pengguna perlu menekan id order untuk melihat maklumat lanjut tempahan.

| ut                      |                 |              |               |                |             | He                | me               | Tempahan |
|-------------------------|-----------------|--------------|---------------|----------------|-------------|-------------------|------------------|----------|
|                         |                 |              |               |                |             |                   |                  |          |
| Maklumat Pe             | ngguna          |              |               |                |             |                   |                  |          |
| Emel Pengguna           |                 | Nama P       | engguna       |                |             | No Telefon        |                  |          |
| basit@gmail.com         |                 | Muhamr       | nad Basit     |                |             | 1024845143        |                  |          |
| Maklumat Ke             | mudahai         | n            |               |                |             |                   |                  |          |
| Nama Kemudahan          |                 |              |               |                |             |                   |                  |          |
| Stor Sukan              |                 |              |               |                |             |                   |                  |          |
| Maklumat Pe             | ralatan         |              |               |                |             |                   |                  |          |
| Tarikh Pinjam           | Nama Peralatan  |              | Catatan       |                | Harga Peral | atan              | Bil Pinja        | am       |
| 2024-07-25              | Bola            |              | Pulang Semula | i i            | RM10 (10    |                   |                  |          |
| 2024-07-24              | Bola            |              | Pulang Semula | i              | RM10 10     |                   |                  |          |
| Maklumat Pe             | minjama         | n            |               |                |             | $\wedge$          |                  |          |
| Tarikh<br>ID Order Mula | Tarikh<br>Tamat | Masa<br>Mula | Masa<br>Tamat | Aktiviti       | Jumlah      | Status<br>Bayaran | Status<br>Pinjar | s<br>nan |
| 273e1b67cf1a 2024-07-2  | 2024-07-25      | 12:15 AM     | 10:29 PM      | Pinjam<br>Bola | RM200       | Selesai           | Ditola           | k        |
|                         |                 |              |               | -              |             |                   | Print            | Bayar    |

Rajah 10 Paparan Maklumat Tempahan

Rajah 10 adalah maklumat lanjut yang boleh dilihat oleh pengguna sekiranya menekan id order pada rajah 9. Pengguna boleh membuat bayaran bagi melengkapkan tempahan yang telah dibuat. Pengguna juga boleh mencetak maklumat lanjut tempahan dalam bentuk PDF

# Laman Sesawang EzySport

|             | Admin(Muhammad Aqil)                                   |                                                                                                    |                           |  |
|-------------|--------------------------------------------------------|----------------------------------------------------------------------------------------------------|---------------------------|--|
| R<br>R<br>S | empahan<br>aporan<br>emudahan<br>eralatan<br>tor Sukan | Hanga<br>Vergui<br>Hanga<br>Bann<br>Wanga<br>Wanga<br>Unami                                                              |                           |  |
|             | dmin                                                   | Padang Bola Sepak<br>Ruang Padang<br>Penncian Sei: Tang Gol dan Padang<br>Hanga Bulan Wanga KM 200<br>Hanga Wange KM 200 | Entra Contos              |  |
| L           | og Out                                                 | Trek Larian 400m<br>Ruang Trek Larian 400m<br>Percozin Set: Trek<br>Hanga Okuan Wang KM 40<br>Hanga Wangar RM 40         | Edit © Delete +Selonggaru |  |

Rajah 11 Paparan menu

|                  | Tambah Fas                | iliti               |  |
|------------------|---------------------------|---------------------|--|
| Gambar Fasiliti: | ID:                       | F7                  |  |
|                  | Nama:                     | Nama Fasiliti       |  |
| +                | Kapasiti:                 | Kapasiti Fasiliti   |  |
|                  | Kemudahan:                | Perincian Kemudahan |  |
|                  | Stadium Universiti        | ZER Dur             |  |
|                  | 450                       |                     |  |
|                  | Kemudahan:<br>Padang Trek |                     |  |
|                  |                           |                     |  |

Rajah 12 Paparan Tambah Failiti

|      | Edit Fasiliti ×            |
|------|----------------------------|
|      | Nama:                      |
|      | Stadium Universiti         |
|      | Kapasiti:                  |
|      | 450                        |
|      | Kemudahana                 |
|      | Padang<br>Trek             |
|      | Gambar Fasilíti:           |
|      |                            |
| Jsen |                            |
|      |                            |
|      |                            |
|      | Choose File No file chosen |
|      |                            |
|      | Save changes Close         |
|      |                            |
|      |                            |

Rajah 13 Paparan Kemas Kini Fasiliti

Pentadbir akan log masuk dan akan dibawa ke laman utama. Pentadbir akan dipaparkan dengan senarai fasiliti seperti Rajah 11. Sekiranya pentadbir ingin menambah fasiliti, pentadbir perlu mengisi maklumat fasiliti dan menekan butang Create. Pentadbir perlu menekan butang edit untuk mengemaskini maklumat fasiliti dan akan dipaparkan dengan Rajah 13. Pentadbir hanya perlu menekan butang delete bagi membuang fasiliti. Pentadbir perlu menekan butang Pilih sekiranya ingin melihat kemudahan dan akan dibawa ke laman kemudahan.

| Kemudahan Kemudahan | Id:       | F1K4                |
|---------------------|-----------|---------------------|
| + +                 | Nama:     | Nama Kemudahan      |
|                     |           |                     |
| Kamudahan           | Ruang:    | Ruang Kemudahan     |
| +                   | Perincian |                     |
|                     | Set:      |                     |
|                     |           | Perincian Kemudahan |
|                     |           |                     |
|                     | Harga     |                     |
|                     | Warga:    | Harga Warga         |
|                     | Users     |                     |
|                     | Bukan     | Harga Bukan Warga   |
|                     | Warga:    |                     |
|                     |           | Create              |
|                     |           | Cicate              |
|                     |           |                     |

Rajah 14 Paparan Tambah Kemudahan

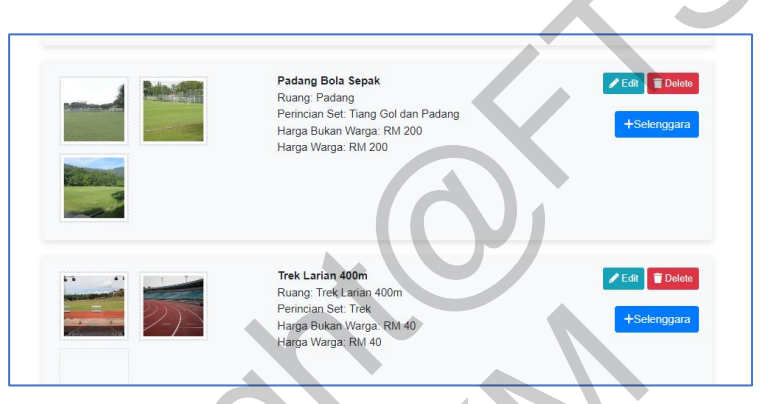

Rajah 15 Paparan Senarai Kemudahan

|     |   | Rajah 15 Paparan Senarai .                                                                | Kemudahan     |
|-----|---|-------------------------------------------------------------------------------------------|---------------|
| ~ ( | 2 | Edit Kemudahan × Nama Padang Bola Sepak Ruang: Padang Perincian Set: Tiang Gol dan Padang |               |
| C   |   | Harga Warga:<br>200<br>Harga Bukan Warga:<br>200                                          | Feda Doleto   |
|     |   | Gambar:                                                                                   | Edit 🖀 Delete |
|     |   | Save changes Close                                                                        | +Selenggara   |

Rajah 16 Paparan Kemaskini Kemudahan

| Selenggara Kemudahan                                                                    |     | ×     |               |
|-----------------------------------------------------------------------------------------|-----|-------|---------------|
| Nama Kemudahan:                                                                         |     |       |               |
| Padang Bola Sepak                                                                       |     |       |               |
| Harga Selenggara:                                                                       |     |       |               |
|                                                                                         |     |       |               |
| Catatan:                                                                                |     |       |               |
|                                                                                         |     |       |               |
|                                                                                         |     |       |               |
|                                                                                         | Add | Close | Edit 👕 Delete |
| Perincian Set: Tiang Gol dan Padang<br>Harga Bukan Warga: RM 200<br>Harga Warga: RM 200 |     |       | +Selenggara   |

Rajah 17 Paparan Selenggara Kemudahan

Pentadbir akan dipaparkan dengan senarai kemudahan yang sedia ada seperti Rajah 15. Sekiranya pentadbir ingin menambah kemudahan, pentadbir perlu mengisi maklumat kemudahan dan menekan butang Create seperti Rajah 14. Pentadbir perlu menekan butang Edit bagi mengemaskini maklumat kemudahan. Setelah mengisi maklumat baharu, pentadbir perlu menekan butang Save Changes bagi menyimpan kemaskini. Pentadbir perlu menekan butang Delete yang berwarna merah dan mengesahkan untuk membuang kemudahan. Bagi penyelenggaraan kemudahan, pentadbir perlu menekan butang Selenggara dan akan dipaparkan dengan Rajah 17. Pentadbir perlu memasukkan maklumat yang diperlukan dan menekan butang Add. Data akan dipaparkan pada laporan penyelenggaaraan.

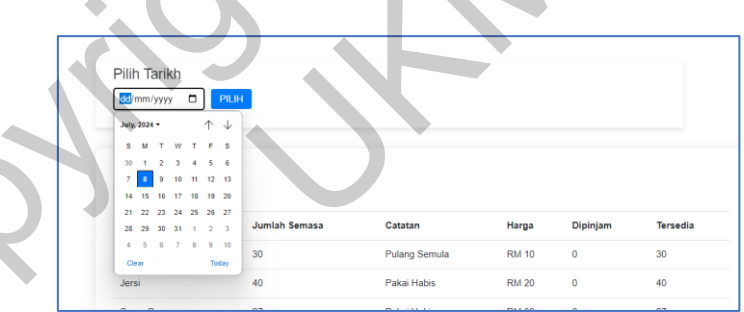

Rajah 18 Paparan Pilih Tarikh

| dd/mm/yyyy 🗖                          | PILIH         |               |       |          |          |
|---------------------------------------|---------------|---------------|-------|----------|----------|
| Peralatan Sukan<br>Tarikh: 2024-07-10 |               |               |       |          |          |
| Nama Peralatan                        | Jumlah Semasa | Catatan       | Harga | Dipinjam | Tersedia |
| Bola                                  | 30            | Pulang Semula | RM 10 | 0        | 30       |
| Jersi                                 | 40            | Pakai Habis   | RM 20 | 0        | 40       |
| Spray Can                             | 27            | Pakai Habis   | RM 30 | 0        | 27       |
| Bola Jaring                           | 30            | Pulang Semula | RM 10 | 0        | 30       |
| Jaring Bola                           | 17            | Pulang Semula | RM 20 | 0        | 17       |
| Air Masak                             | 112           | Pakai Habis   | RM 1  | 0        | 112      |
| Kayu Hoki                             | 42            | Pulang Semula | RM 10 | 0        | 42       |
| Baju Hoki                             | 36            | Pulang Semula | RM 10 | 0        | 36       |

Rajah 19 Paparan Stor Sukan

Pentadbir menekan pilihan menu Stor Sukan, pengguna akan dipaparkan dengan paparan Rajah 19. Pentadbir perlu memilih tarikh pada Rajah 18 untuk melihat jumlah peralatan yang tersedia dan yang dipinjam mengikut tarikh yang dipilih.

| Tambah Kategori Sukan | Create       |
|-----------------------|--------------|
| Bola Sepak 1          | Zedit Delote |
| Bola Jaring           | Edit Datate  |
| Bola Tampar           | Edt Date     |
| Hoki                  | ✓ Edit       |
| Sepak Takraw          | Edt Delete   |

Rajah 19 Paparan Tambah Sukan

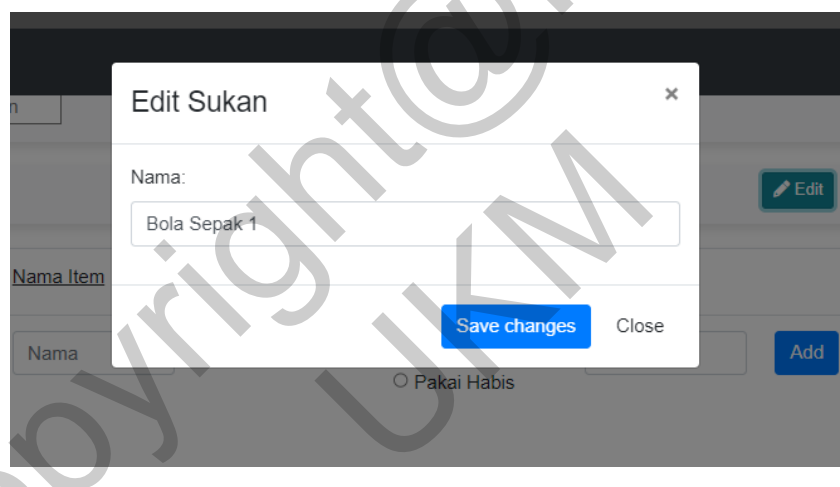

## Rajah 20 Paparan Kemaskini Sukan

Rajah 19 adalah senarai sukan yang dipaparkan sekiranya pengguna menekan pilihan menu Peralatan. Pentadbir hanya perlu mengisi nama Sukan dan menekan butang Create untuk menambah sukan. Untuk membuang sukan, pentadbir perlu menekan butang Delete dan mengesahkan. Bagi mengemaskini nama sukan , pentadbir perlu menekan butang Edit dan akan dipaparkan dengan paparan Rajah 20. Pentadbir perlu mengisi maklumat dan menekan buatng Save Changes untuk menyimpan maklumat.

| Bola S           | epak 1                                                                                                    |             |                                                            |               | <b>Zedit</b> Delete |
|------------------|----------------------------------------------------------------------------------------------------|-------------|------------------------------------------------------------|---------------|---------------------|
| Gambar           | Nama Item                                                                                                    | Jumlah      | Catatan                                                    | Harga         |                     |
| Peral:<br>+      | Nama                                                                                                    |             | <ul> <li>○ Pulang Semula</li> <li>○ Pakai Habis</li> </ul> | Harga         | Add                 |
| A                | Bola                                                                                                    | 30          | Pulang Semula                                              | RM 10         | ✔ Edit ■ Delete     |
|                  | Jersi                                                                                                    | 40          | Pakai Habis                                                | RM 20         | +Tambah             |
| _                | Rajah                                                                                                    | 21 Papai    | ran Senarai Ì                                              | Peralatan     | 5                   |
|                  | Edit Peralatar                                                                                                    | 1           |                                                            | ×             |                     |
| 1                | Nama:<br>Bola                                                                                                    |             | $(\mathbf{O})$                                             |               | 🖍 Edit              |
| <u>na Item</u> ( | Catatan:                                                                                                    |             |                                                            |               |                     |
|                  |                                                                                                    |             |                                                            |               |                     |
| ima              | Pulang Semula                                                                                                    | Pakai Habis |                                                            | $\mathcal{N}$ | Add                 |
| ima<br>H         | Pulang Semula O -larga: 10 -angle - angle - a | Pakai Habis | J.                                                         |               | Add                 |
|                  | <ul> <li>Pulang Semula O</li> <li>Harga:</li> <li>10</li> <li>Sambar Peralatan:</li> </ul>                                                                                                    | Pakai Habis |                                                            |               | Add                 |
|                  | <ul> <li>Pulang Semula O</li> <li>Harga:</li> <li>10</li> <li>Gambar Peralatan:</li> </ul>                                                                                                    | Pakai Habis | Save changes                                               | Close         | Add                 |
|                  | <ul> <li>Pulang Semula O</li> <li>Harga:</li> <li>10</li> <li>Gambar Peralatan:</li> </ul>                                                                                                    | Pakai Habis | Save changes                                               | Close         | Add                 |

Rajah 22 Paparan Kemaskini Peralatan

|   | Tambah Selengga   | ara Peralatan |       | × |        |  |
|---|-------------------|---------------|-------|---|--------|--|
|   | Nama Peralatan:   |               |       |   | 🖌 Edit |  |
|   | Bola              |               |       |   |        |  |
| n | Tambah Peralatan: |               |       |   |        |  |
|   |                   |               |       |   | Add    |  |
|   | Harga Selenggara: |               |       | _ |        |  |
|   |                   |               |       |   |        |  |
|   | Catatan:          |               |       | _ |        |  |
|   |                   |               |       |   |        |  |
|   |                   |               |       |   |        |  |
|   |                   |               |       |   |        |  |
|   | 40                | Pakai Habis   | RM 20 |   |        |  |
|   |                   |               |       |   |        |  |

Rajah 23 Paparan Selenggara Peralatan

Pentadbir akan dipaparkan dengan senarai peralatan yang sedia ada seperti Rajah 21 sekiranya menekan Sukan. Sekiranya pentadbir ingin menambah peralatan, pentadbir perlu mengisi maklumat peralatan dan menekan butang Create seperti Rajah 22. Pentadbir perlu menekan butang Edit bagi mengemaskini maklumat peralatan. Setelah mengisi maklumat baharu, pentadbir perlu menekan butang Save Changes bagi menyimpan kemaskini. Pentadbir perlu menekan butang Delete yang berwarna merah dan mengesahkan untuk membuang peralatan. Bagi penyelenggaraan peralatan, pentadbir perlu menekan butang Selenggara dan akan dipaparkan dengan Rajah 23. Pentadbir perlu memasukkan maklumat yang diperlukan dan menekan butang Add. Data akan dipaparkan pada laporan penyelenggaaraan.

| Diproses: 3                                | n Pemi<br>Diteri | injaman<br>ima : 1 | Peminjama<br>Ditolak : 0 | in Ba<br>O      | iyaran Selesai : | Bayara<br>Selesai        | n Tidak<br>i : 4 |
|--------------------------------------------|------------------|--------------------|--------------------------|-----------------|------------------|--------------------------|------------------|
| Excel Print                                |                  |                    |                          |                 |                  |                          |                  |
| d Order                                    | Emel Pengguna    | Harga Tempahan     | Aktiviti                 | Status Pinjaman | Status Bayaran   | Tarikh Mula              | Tarikh Tamat     |
| 73f8a4047379                               | basit@gmail.com  | RM 190             | Pinjam Bola              | Diproses        | Tidak Selesai    | 2024-07-15               | 2024-07-17       |
| 7fbca1e88ca1                               | basit@gmail.com  | RM 110             | Pinjam Bola              | Diproses        | Tidak Selesai    | 2024-07-12               | 2024-07-13       |
| cbe536bdd710                               | basit@gmail.com  | RM 85              | Pinjam Bola              | Lulus           | Tidak Selesai    | 2024-07-15               | 2024-07-17       |
| e162817ac5e1                               | basit@gmail.com  | RM 440             | Mian Bola                | Diproses        | Tidak Selesai    | 2024-07-15               | 2024-07-17       |
|                                            |                  |                    |                          |                 |                  |                          |                  |
|                                            |                  |                    |                          |                 |                  |                          |                  |
|                                            |                  | Rajah 2            | 24 Pap                   | aran lap        | ooran ter        | npaha                    | n                |
| iklumat Pen                                | gguna            | Rajah 2            | 24 Pap                   | aran lap        | ooran tei        | npaha                    | n                |
| ıklumat Pen                                | gguna            | Rajah 2            | 24 Pap                   | aran lap        | ooran tei        | npaha<br>No Telefon      | n                |
| aklumat Pen<br>el Pengguna<br>rt@gmail.com | gguna            | Rajah 2            | 24 Pap                   | aran lap        | ooran tei        | No Telefon<br>1011234575 | n                |

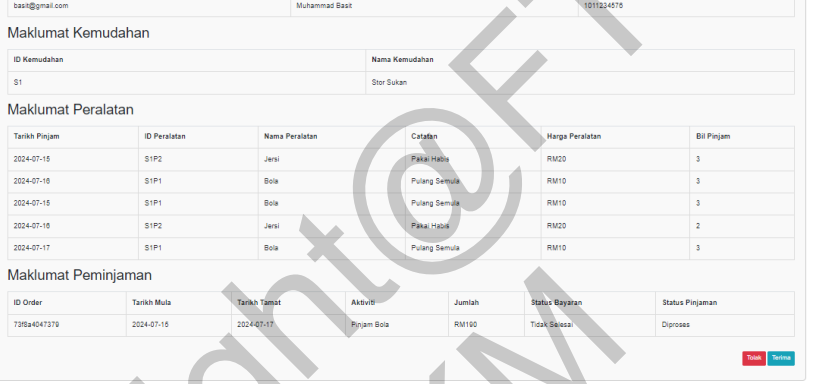

Rajah 25 Paparan maklumat tempahan

Sekiranya pentadbir menenekan pilihan menu Tempahan , pentadbir akan dipaparkan dengan Rajah 24, Laporan Tempahan Fasiliti. Pentadbir boleh menekan kad menu berwarna bagi mengasingkan laporan mengikut status pinjaman serta status bayaran. Pentadbir menekan butang Excel atau Print untuk menecetak laporan tempahan fasiliti. Sekiranaya ingin melihat lanjut, pentadbir boleh menekan id order dan akan dipaparkan dengan Rajah 25. Pentadbir boleh menerima atau menolak tempahan dengan menekan butang Tolak atau Terima.

| Id           | Nama Kemudahan    | Harga Selenggara | Catatan       | Email Admin    | Jumlah | Tarikh Selenggara | Actions |
|--------------|-------------------|------------------|---------------|----------------|--------|-------------------|---------|
| 285e3bf63543 | Padang Bola Sepak | RM 200           | Mesin Rumput  | aqil@gmail.com | 0      | 2024-07-17        | Delete  |
| 5a323e3dd26f | Trek Larian 400m  | RM 400           | Cat Trek Baru | aqil@gmail.com | 0      | 2024-07-17        | Delete  |
|              |                   |                  |               |                |        |                   |         |

Rajah 26 Paparan laporan penyelenggaraan

Raja 26 adalah laporan penyelenggaraan fasiliti yang akan dipaparkan sekiranya pentadbir menekan pilihan menu Penyelenggaraan. Pentadbir dapat melihat emel pentadbir yang menambah penyelenggaraan fasiliti.

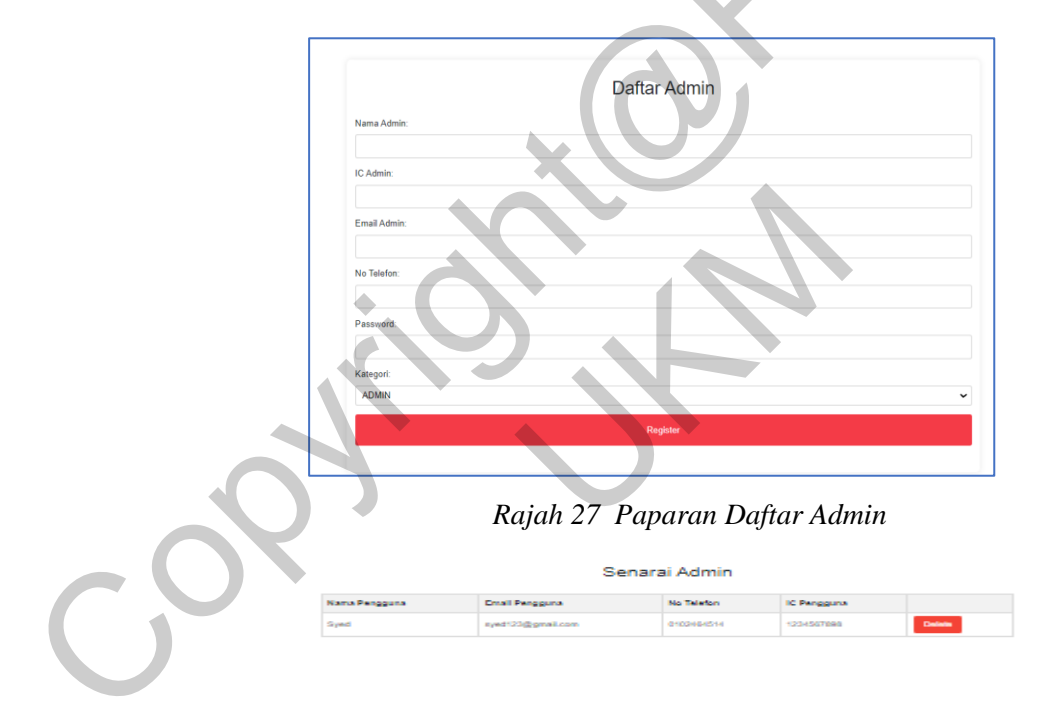

Rajah 28 Paparan Senarai Admin

Rajah 27 adalah pendaftaran admin yang hanya boleh dibuat oleh super admin. Admin biasa tidak dapat menambah admin lain. Super Admin boleh membuang admin biasa dengan menekan butang delete pada Rajah 28.

| Name:          |  |  |
|----------------|--|--|
| Muhammad Aqil  |  |  |
| Password:      |  |  |
|                |  |  |
| Phone Number:  |  |  |
| 0102464514     |  |  |
| IC Number:     |  |  |
| 020303031161   |  |  |
| Update Profile |  |  |
|                |  |  |

Rajah 29 Paparan Daftar Admin

Rajah 29 adalah paparan pengurusan profile admin. Admin boleh menukar maklumat diri mereka dan menekan butang save bagi menyimpan maklumat yang telah ditukar di dalam pangkalan data.

## Pengujian Kebolehgunaan

Pengujian bukan fungsian dilakukan melalui maklum balas google form yang dilakukan selepas menguji sistem. Seramai 20 orang penguji telah memberi maklum balas mengenai sistem ini. Berdasarkan maklum balas penguji, sistem dapat digunakan dengan mudah. Namun begitu terdapat beberapa penambahbaikan perlu dilakukan seperti antara muka yang lebih efisien dan kemas. Berikut adalah hasil dari maklum balas pengguna:

| Soalan                | Jawapan             | Kekerapan | Peratusan(%) |
|-----------------------|---------------------|-----------|--------------|
| Jenis Pengguna        | Pentadbir           | 1         | 5            |
|                       | Pelajar             | 19        | 95           |
| Saya berpuas hati     | Sangat tidak setuju | 0         | 0            |
| semasa menggunakan    | Tidak setuju        | 0         | 0            |
| laman sesawang ini    | Kurang setuju       | 0         | 0            |
|                       | Setuju              | 12        | 60           |
|                       | Sangat setuju       | 8         | 40           |
| Saya mampu            | Sangat tidak setuju | 0         | 0            |
| menggunakan laman     | Tidak setuju        | 0         | 0            |
| sesawang ini dengan   | Kurang setuju       | 2         | 10           |
| mudah                 | Setuju              | 6         | 30           |
|                       | Sangat setuju       | 12        | 60           |
| Saya dapat            | Sangat tidak setuju | 0         | 0            |
| mengakses maklumat    | Tidak setuju        | 0         | 0            |
| fasiliti sukan dengan | Kurang setuju       | 0         | 0            |
| cepat                 | Setuju              | 8         | 40           |
|                       | Sangat setuju       | 12        | 60           |
| Laman sesawang ini    | Sangat tidak setuju | 0         | 0            |
| mempunyai fungsi      | Tidak setuju        | 0         | 0            |
| yang diharapkan       | Kurang setuju       | 0         | 0            |
|                       | Setuju              | 8         | 40           |

Jadual 4.5.2.1 Soalan dan Jawapan Soal Selidik

|                    | Sangat setuju       | 12 | 60 |
|--------------------|---------------------|----|----|
| Laman sesawang ini | Sangat tidak setuju | 0  | 0  |
| mempunyai antara   | Tidak setuju        | 0  | 0  |
| muka yang mudah    | Kurang setuju       | 4  | 20 |
|                    | Setuju              | 10 | 50 |
|                    | Sangat setuju       | 6  | 30 |

## Cadangan Penambahbaikan

Untuk meningkatkan kecekapan dan kepuasan pengguna terhadap sistem pengurusan tempahan fasiliti, beberapa penambahbaikan perlu dilakukan. Pertama, menambah bahagian khidmat pelanggan yang berfungsi sebagai saluran komunikasi antara pentadbir dan pengguna sekiranya terdapat sebarang masalah atau pertanyaan. Ini akan memudahkan penyelesaian isu dan meningkatkan kepuasan pengguna. Kedua, menambah notifikasi tempahan pada EzySport bagi setiap tempahan yang dibuat oleh pengguna. Notifikasi ini penting untuk memastikan pengguna sentiasa mendapat maklumat terkini mengenai status tempahan mereka. Ketiga, menambah fungsi penghantaran emel kepada pengguna sekiranya tempahan ditolak. Fungsi ini akan memastikan pengguna dimaklumkan secara segera tentang status tempahan mereka dan alasan penolakan, serta memberi mereka peluang untuk membuat tempahan semula atau mencari alternatif lain. Akhir sekali, menambah fungsi sistem cadangan untuk meningkatkan pengguna. Fungsi ini akan memberikan cadangan yang relevan berdasarkan kemudahan sukan pilihan pengguna, menjadikan proses tempahan lebih mudah dan menyenangkan. Dengan penambahbaikan ini, sistem pengurusan tempahan fasiliti akan menjadi lebih efisien dan mesra pengguna.

## KESIMPULAN

Secara keseluruhannya, sistem ini telah berjaya dibangunkan menggunakan data yang telah dianalisis dan dikumpulkan. Matlamat kajian serta keperluan yang ditetapkan sebelum ini telah berjaya dicapai. Walaupun terdapat beberapa cabaran, ianya telah diatasi melalui pelbagai pendekatan. Adalah diharapkan bahawa sistem ini akan menjadi asas untuk kajian-kajian lain pada masa akan datang.

## **Kekuatan Sistem**

Penambahan pada laman sesawang STATUS bahagian peralatan sukan membenarkan pengguna menempah jumlah peralatan yang berbeza mengikut hari. Fungsi ini dapat membantu Pentadbir Pusat Sukan memantau jumlah peralatan yang ada dan yang dipinjam. Fungsi ini juga memudahkan pengguna untuk menyemak ketersediaan peralatan mengikut tarikh ynag telah dipilih.

## Kelemahan Sistem

Sistem pengurusan tempahan fasiliti yang dibangunkan mempunyai beberapa kekurangan yang perlu diberi perhatian. Pertama, sistem ini hanya menggunakan bahasa Melayu dan tidak menyediakan pilihan bahasa Inggeris, yang mungkin menyukarkan pengguna yang tidak fasih berbahasa Melayu. Kedua, proses pembayaran tidak diintegrasikan dengan

pembayaran atas talian, menyebabkan ketidakselesaan kepada pengguna yang lebih gemar menggunakan kaedah pembayaran digital. Akhir sekali, sistem cadangan kemudahan tidak dapat disiapkan disebabkan kekangan masa dan pengetahuan, yang mengakibatkan pengguna tidak dapat menikmati fungsi tersebut sepenuhnya. Kekurangan-kekurangan ini perlu diatasi untuk meningkatkan keberkesanan dan kebolehgunaan sistem.

## PENGHARGAAN

Penulis kajian ini ingin merakamkan setinggi-tinggi penghargaan dan jutaan terima kasih kepada Prof. Madya Dr. Shahnorbanun Binti Sahran, penyelia kajian ini, atas segala tunjuk ajar dan bimbingan yang diberikan sehingga projek ini dapat diselesaikan dengan jayanya.

Penulis kajian ini juga ingin mengucapkan terima kasih kepada semua pihak yang telah membantu, sama ada secara langsung mahupun tidak langsung, dalam menyempurnakan projek ini. Segala bantuan yang diberikan amat dihargai kerana tanpa bantuan mereka, projek ini tidak dapat disempurnakan dengan baik. Semoga Tuhan memberkati dan memberikan balasan yang terbaik kepada mereka.

## RUJUKAN

Adenowo, A. A. & Adenowo, B. A. 2013. Software engineering methodologies: a review of the waterfall model and object-oriented approach. *International Journal of Scientific & Engineering Research* 4(7): 427-434.

Amrit Kumar Bhujel\*1, A. S., Bishal Lamichaney\*3, & Biswakarma\*4, S. 2021. Sport Management System. 3(7):

Maiden, N. 2008. User requirements and system requirements. *IEEE Software* 25(2): 90-91.

- Adenowo, A. A. & Adenowo, B. A. 2013. Software engineering methodologies: a review of the waterfall model and object-oriented approach. *International Journal of Scientific & Engineering Research* 4(7): 427-434.
- Alshamrani, A. & Bahattab, A. 2015. A comparison between three SDLC models waterfall model, spiral model, and Incremental/Iterative model. *International Journal of Computer Science Issues (IJCSI)* 12(1): 106.
- Chaw, L. Y. & Tang, C. M. 2019. Online accommodation booking: what information matters the most to users? *Information Technology & Tourism* 21(3): 369-390.
- Foris, D., Tecau, A. S., Hartescu, M. & Foris, T. 2020. Relevance of the features regarding the performance of booking websites. *Tourism Economics* 26(6): 1021-1041.
- Model, W. 2015. Waterfall model. *Luettavissa: <u>http://www</u>. waterfall-model. com/. Luettu* 3(
- Petersen, K., Wohlin, C. & Baca, D. 2009. The waterfall model in large-scale development. *Product-Focused Software Process Improvement: 10th International Conference, PROFES 2009, Oulu, Finland, June 15-17, 2009. Proceedings 10,* hlm. 386-400.
- Su, B., Bonk, C. J., Magjuka, R. J., Liu, X. & Lee, S.-H. 2005. The importance of interaction in webbased education: A program-level case study of online MBA courses. *Journal of interactive online learning* 4(1): 1-19.

Wang, S. & Che, H. 2022. Influence of Management Efficiency of Sports Equipment in Colleges and Universities Based on the Intelligent Optimization Method. *Scientific Programming* 2022(1-8.

Muhammad Basit Bin Azhar(A189556) PROF. MADYA DR. SHAHNORBANUN BINTI SAHRAN Fakulti Teknologi & Sains Maklumat Universiti Kebangsaan Malaysia